Log in to MyATCB and select the Board Certification management portal. Select Continuing Education in the menu

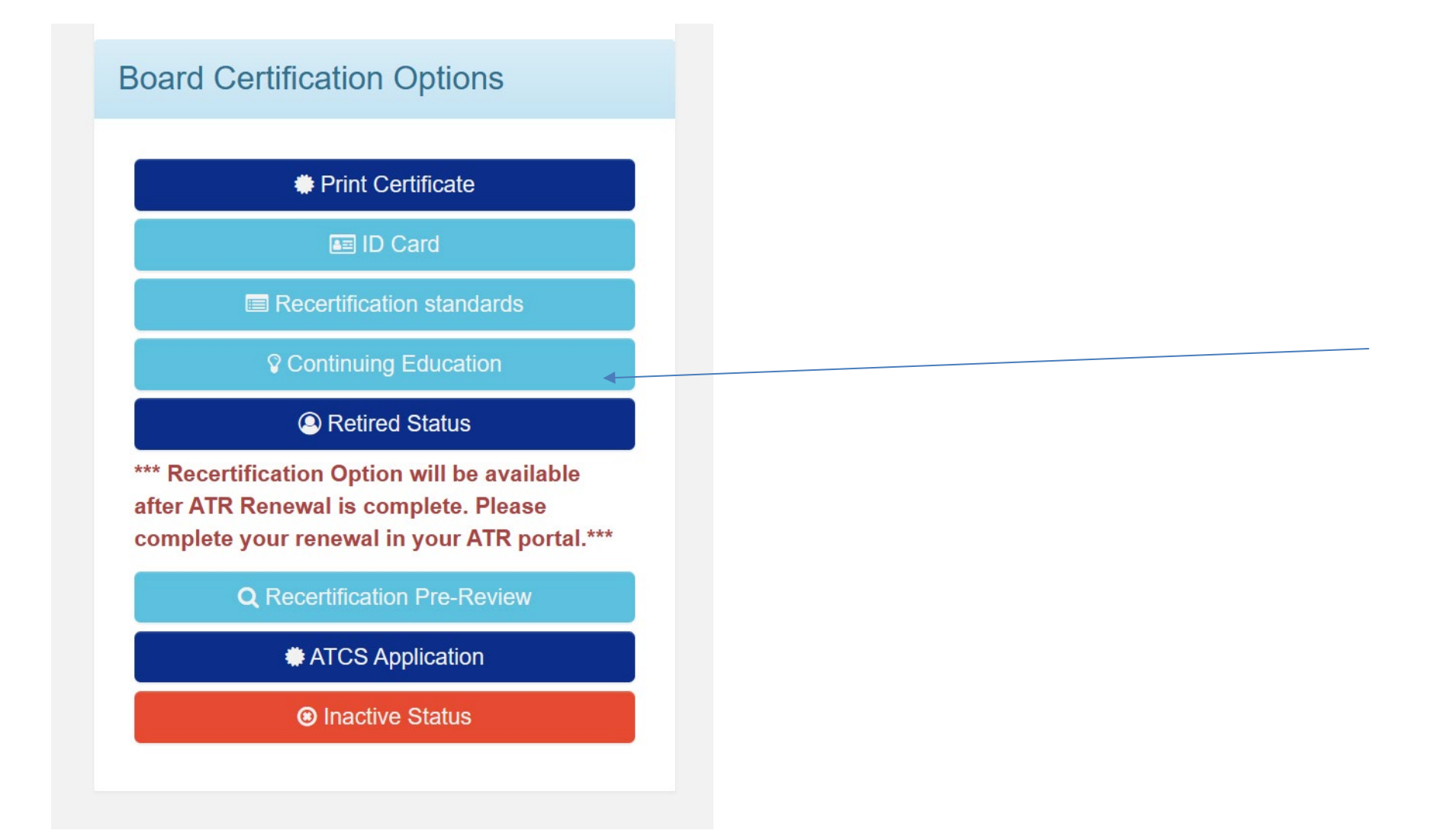

### The CE Tracker will open.

|           | Before documenting your Continuing Education (CE) activities, refer to the ATR-BC Recertification Standards for information regarding requirements, acceptable CE activities, and CE activity values.<br>Please note this CE tracker is for your personal management of your CE credits. This CE tracker is not part of the recertification process, it is a tool available to ATR-BC's to manage and store their CE information. Adding CE activities to your CE tracker does not mean you have recertified. When you are due to recertify your ATR-BC credential, be sure to click the recertification link on the main page to complete your five-year recertification application. You will need to add CE's from your tracker into your recertification application. This step must be completed within the recertification before you can proceed with finishing your recertification. |
|-----------|----------------------------------------------------------------------------------------------------|
|           | Continuing Education                                                                                                    |
|           | * None Reported                                                                                                    |
|           | Return                                                                                                    |
|           |                                                                                                    |
| ) start a | dding CE click ADD                                                                                                    |

## The CE Entry box will open

| *Туре:         |                       |
|----------------|-----------------------|
| *Program Name: | *Content Area:        |
| *Sponsor:      | *Accredited By:       |
| *Start Date:   | *End Date:            |
| MM/DD/YYYY     | MM/DD/YYYY            |
| *Hours:        |                       |
| Drop           | ) file here to upload |

## Click on Type a drop down will open

|                    | Ī                 |
|--------------------|-------------------|
| ation              |                   |
| *Accredited By:    |                   |
| *End Date:         |                   |
| MM/DD/YYYY         | eq                |
|                    | : is<br>rec<br>ac |
|                    |                   |
| here to upload     |                   |
| iles: pdfs, images |                   |
|                    | Accredited By:    |

TYPE: This will be the content area-the approved content areas are:

## CONTINUING EDUCATION ELIGIBLE CONTENT AREAS

1: Psychological and Psychotherapeutic Theories and Practice

Content Area: General Continuing Education

2: Art Therapy Assessment

Content Area: General Continuing Education

3: Art Therapy Theory and Practice

Content Area: General Continuing Education

4: Client Populations and Multicultural Competence

Content Area: General Continuing Education

5: Art Therapy and Media (see restrictions given in the preceding section for courses covering only art technique and for juried art exhibitions)

Content Area: General Continuing Education

6: Professional Issues (e.g., supervision; building a private practice; art therapy and social action)

Content Area: Clinical Supervision Continuing Education or or General Education

7: Ethics (minimum of 6 CECs per 5-year cycle)

**<u>Content Area</u>: Ethics-Related Continuing Education** 

| Continuing Education             |                                 | ×                   |                                                              |
|----------------------------------|---------------------------------|---------------------|--------------------------------------------------------------|
| * Туре:                          |                                 | î                   |                                                              |
| General Continuing Education     |                                 | ~                   |                                                              |
| *Program Name:                   | *Content Area:                  | BATC                | Program Name: Title of CE                                    |
| Art Therapy and Childhood Trauma | Art Therapy Theory and Practice |                     | Content Area: What area of the recertification               |
| *Sponsor:                        | *Accredited By:                 |                     |                                                              |
| ΑΑΤΑ                             | NBCC                            |                     | Sponsor: Who delivered the CE                                |
| *Start Date:                     | *End Date:                      |                     |                                                              |
| 08/04/2022                       | 08/04/2022                      | equire              | Accredited by: this will be on the Certificate of Completion |
| *Hours:                          |                                 | : is a <sup>r</sup> |                                                              |
| 3                                |                                 | acker               | Start and End Date: Also on the Certificate                  |
|                                  |                                 |                     | Hours: Also on the certificate                               |
|                                  |                                 |                     |                                                              |
| Drop file here to upload         |                                 |                     |                                                              |
| Accepted File                    | es: pdfs, images                | T                   |                                                              |
|                                  | S                               | ıbmit               |                                                              |
|                                  |                                 |                     |                                                              |

#### Sample CE Certificate from AATA

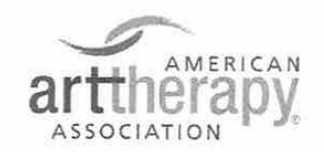

# **CERTIFICATE OF COMPLETION FOR**

Has successfully completed a Self-Study Course:

TR-132 Art Therapy Response to Disasters With Communities in Crisis

A review of the affects of exposure to natural, and man made disasters. A review of how to respond and provide to the needs of communities exposed to trauma, utilizing art therapy to heal, while working in communities exposed to disaster and maintaining self care.

November 1, 2021 Number of CE Hours: 1.00

Com Mia Doublet

Cynthia Woodruff Executive Director American Art Therapy Association 4875 Eisenhower Avenue Suite 240 Alexandria, VA 22304 (703)548-5860 | (888) 290-0878

National Board for Certified Counselors (NBCC) Approved Continuing Education Provider Number #5760.

American Art Therapy Association is recognized by the New York State Education Department's State Board for Mental Health Practitioners as an approved provider of continuing education for licensed creative arts therapists. #CAT-0012.

| Continuing Education                  |                                 | ×                                                 |
|---------------------------------------|---------------------------------|---------------------------------------------------|
| *Type:                                |                                 |                                                   |
| General Continuing Education          | 、                               |                                                   |
| *Program Name:                        | *Content Area:                  | 3,                                                |
| Art therapy response to disaster comm | Art Therapy Theory and Practice | Left click on this area to upload the certificate |
| *Sponsor:                             | *Accredited By:                 |                                                   |
| ΑΑΤΑ                                  | NBCC                            |                                                   |
| *Start Date:                          | *End Date:                      |                                                   |
| 11/01/2021                            | 11/01/2021                      | er                                                |
| *Hours:                               |                                 |                                                   |
| 1.0                                   |                                 | a                                                 |
|                                       |                                 |                                                   |
| Dron file he                          | re to unload                    | When CE entry is complete select submit           |
| Accepted File                         | s: pdfs, images                 | •                                                 |
|                                       | Subn                            | nit                                               |
|                                       |                                 |                                                   |

Upload certificate Here is an example of file being too large or not in a JPEG, GIF or PDF format. The large **red X** indicates the file cannot be uploaded.

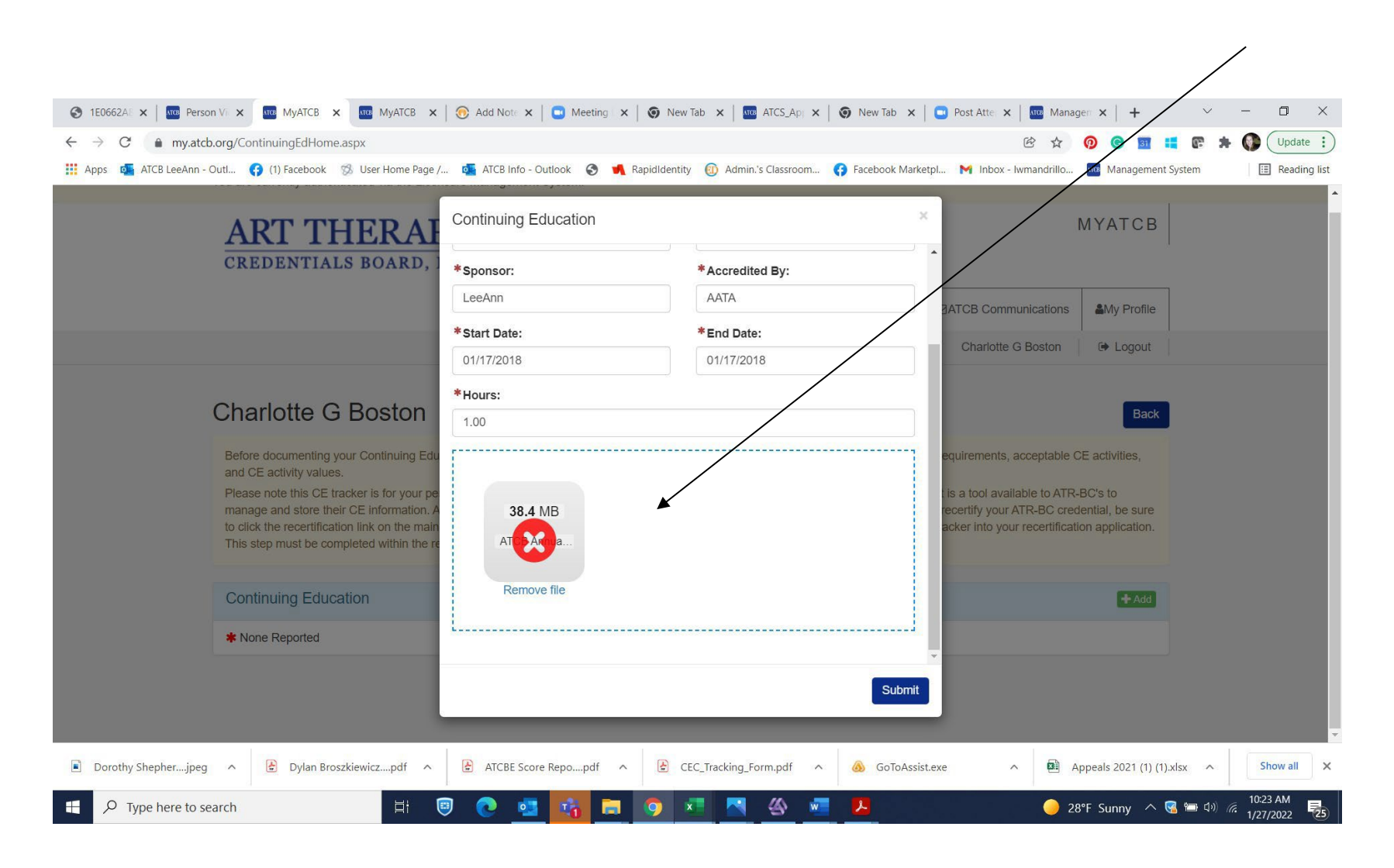

|                                                                                                    |                                                                                                    | Ĩ                                                                                                    |                                                                                                    |                                                                                    |                                  |
|----------------------------------------------------------------------------------------------------|----------------------------------------------------------------------------------------------------|----------------------------------------------------------------------------------------------------|----------------------------------------------------------------------------------------------------|------------------------------------------------------------------------------------|----------------------------------|
|                                                                                                    | A Home                                                                                                    | applications                                                                                                    | est Verification                                                                                             | Communications                                                                     | My Profile                       |
|                                                                                                    |                                                                                                    |                                                                                                    |                                                                                                    |                                                                                    | Logout                           |
|                                                                                                    |                                                                                                    |                                                                                                    |                                                                                                    |                                                                                    | Back                             |
| Before documenting your Continuing Education (CE and CE activity values.                                                                                                    | activities, refer to the ATR-BC Recertif                                                                                                    | fication Standards for in                                                                                            | nformation regarding require                                                                                 | ments, acceptable CE ac                                                            | tivities,                        |
| Please note this CE tracker is for your personal mar<br>manage and store their CE information. Adding CE a<br>to click the recertification link on the main page to cc<br>This step must be completed within the recertification   | agement of your CE credits. This CE tra<br>ctivities to your CE tracker does not me<br>mplete your five-year recertification app<br>application before you can proceed wi | cker is not part of the re<br>an you have recertified.<br>lication. You will need to<br>th finishing your recertifie | certification process, it is a to<br>When you are due to recertif<br>add CE's from your tracker i<br>cation. | ool available to ATR-BC's<br>y your ATR-BC credentia<br>nto your recertification a | to<br>al, be sure<br>pplication. |
| Continuing Education                                                                                                    |                                                                                                    |                                                                                                    |                                                                                                    |                                                                                    |                                  |
| Continuing Education                                                                                                    |                                                                                                    |                                                                                                    |                                                                                                    | •                                                                                  | + Add                            |
| Type: General Continuing Education<br>Program Name: Art Therapy Assessment<br>Content Area: Art Therapy Assessment<br>Sponsor: Name of Sponsor<br>Accredited By:AATA<br>Start Date: 02/12/2020 End Date: 02/12/2020<br>Hours: 1.00 |                                                                                                    |                                                                                                    |                                                                                                    | € O File(s)                                                                        | Remove                           |
| 10013.1.00                                                                                                    |                                                                                                    |                                                                                                    |                                                                                                    | 001110(3)                                                                          | opioaded                         |

Once you hit submit you will see the CE in your tracker. To enter another CE click the **+Add** button.

Repeat this process until all your CE's are added.

You can add CE's throughout the BC cycle-they will save in the tracker and when it is time to recertify the BC this tracker will populate into the application.

# The CE Tracker IS NOT A RECERTIFICATION APPLICATION!